## กองบริหารงานบุคคลขอแจ้งเว็บไซต์การเข้าตรวจสอบขั้นเงินเดือน

## ขั้นตอนการเข้าเว็บไซต์ MIS เพื่อตรวจสอบขั้นเงินเดือน

1. เข้าสู่หน้าเว็บไซต์ NRRU MIS ได้ที่ URL => http://mis.nrru.ac.th

| and the second second se | ข่าวสารสารสนเทศ 🗸 🕯 เข้าสู่ระบบ                                                                                                    |                                                                                                    |  |
|----------------------------------------------------------------------------------------------------|----------------------------------------------------------------------------------------------------|----------------------------------------------------------------------------------------------------|--|
| + จบบ                                                                                                    | ย่าวประกาศ ย่าวประชากัมพันธ์                                                                                                    |                                                                                                    |  |
| <ul> <li>แบบสำรวจความพึงพอใจ</li> <li>สานข้อมุลสิกปวัฒนธรรม</li> </ul>                                                                                                    | <ul> <li>วารบรายสารสมเหลสาหรับเดลากรู้ในนั</li> </ul>                                                                                                    |                                                                                                    |  |
| <ul> <li>ระบบบริหารความเสี่ยง</li> </ul>                                                                                                    | รับสายสายสายเร็จและสายสายสายสายสายสายสายสายสายสายสายสายสายส                                                                                                    | 10 m 8 m 2 m 2 m 2 m 2 m 2 m 2 m 2 m 2 m 2                                                                                  |  |
| ฐานข้อมูลงานวิจัย                                                                                                    | ก เน่าต่อมหางต่าง "ของของขู่ขอ หนุ่มสุข บารหมุ่มหลายก่อน แก่อสายสนุปหนุ่ม ทรายง เน่ต เงชา บบู<br>ปัจจุบัน เข้าร่วมอบรมเพื่อรับพังคำแนะนำเกี่ยวกับระบบสารสนเทศที่เกี่ยวข้องกับบุตลากร ในวันที่ 26-27 พฤศจิกายน                                                                                                    | ายตา หแนมหาวิทยาลยตาแต่ วินที่ 3 กุมภาพนธ 2557 กา<br>1 2557 ณ ห้องปฏิบัติการ 27.03.10 โดยมี 2 หลักสูตร ได้แก่               |  |
| ระบบบริการวิชาการ                                                                                                    | ว้นที่ เวลา หลักสูตร                                                                                                    |                                                                                                    |  |
| ฐานข้อมูลกิจกรรมนักศึกษา                                                                                                    | 26 พฤศจิกายน 2557 13.00-16.30 น. ระบบสารสนเทศสำหรับบุคลากร <b>สายสอน</b>                                                                                                    |                                                                                                    |  |
| ระบบสวัสดิการพนักงาน                                                                                                    | 27 พฤศจิกายน 2557 13.00-16.30 น. ระบบสารสนเทศสำหรับบุคลากร <b>สายสนับสนุน</b>                                                                                                    |                                                                                                    |  |
| ระบบตรวจสอบข้อมูลผู้สมัครเรียน                                                                                                    | สอบภามรายละเอียดเพิ่มเติมได้ที่ งานฝึกอบรมและบริการ สำนักคอมพิวเตอร์ อาคาร 27 ขั้น 2 หมายเลขกา                                                                                                    | ยใน 2723                                                                                                    |  |
| ระบบสนับสนุนงานประกันคุณภาพ                                                                                                    |                                                                                                    |                                                                                                    |  |
| ระบบให้บริการส่านักคอมพิวเตอร์                                                                                                    | A                                                                                                    |                                                                                                    |  |
| ระบบสนับสนุนการจัดทำหลักสูตร                                                                                                    | * NRRUMIS เวอร์ชน์ไหม                                                                                                    |                                                                                                    |  |
| ระบบประเมินความพึงพอใจต่อ                                                                                                    | เนื่องด้วย งานสารสนเทสเพื่อการบริหาร (MIS) ได้ปรับปรุงระบบสารสนเทส เพื่อให้บุคลากรสามารกใช้งานได้อย่างส<br>บุคลากรห่านใดเข้าระบบด้วย USERNAME และ PASSWORD เอิ่นในได้ ให้เข้าระบบโอเช็ด?                                                                                                    | ศะดวกมากยิ่งขึ้น และได้มีการจัดการข้อมูลผู้ใช้งานระบบใหม่ <mark>หาก</mark><br>IORD เดียวกับ USERNAME หากพบบัณหาในการ์ใช้งาน |  |
| บ้ณฑิต                                                                                                    | สามารถติดต่อได้ที่หมายเลของเป็น 2726                                                                                                    |                                                                                                    |  |
| บ้ณฑิต<br>3 ระบบประเมินอาจารย์                                                                                                    | สามารถติดต่อได้ที่หมายเลขภายใน 2726<br>ตราวรวด้านของวงศ์ได้มีพ                                                                                                    | · · · · · · · · · · · · · · · · · · ·                                                                                       |  |
| ปัณฑิต<br>ระบบประเมินอาจารย์<br>ระบบสารสนเทศ NRRU MIS                                                                                                    | สามารถติดต่อได้ที่หมายเลขภายใน 2726<br>ตราจสอบข้อมูลบุคลากที่ได้ที่แหนู "ตราจสอบข้อมูลบุคลากรและสลิปเห็นเดือน"                                                                                                    |                                                                                                    |  |
| บ้ณฑิต<br>ระบบประเมินอาจารย์<br>ระบบสารสนเทศ NRRU MIS<br>ระบบค้นหาบุคลากร                                                                                                    | สามารถติดตอได้ที่หนายแลขภายใน 2726<br>ตรางสอบข้อมูลบุคลากร์ได้ทีมพู "ตรางสอบข้อมูลบุคลากรและครินมินแต้อน"<br><b>O. NRRUMIS</b> ประกาศสารตามหลัง 1272                                                                                                    |                                                                                                    |  |
| บัณฑิต<br>1 ระบบประเมินอาจารย์<br>2 ระบบสารสนเทศ NRRU MIS<br>1 ระบบศันหาบุคลากร                                                                                                    | สามารถติดต่อได้ที่หมายและอาามใน 2726<br>ตราจสอบข้อมูลบุคลากขึ้งที่แหยู่ "ตราจสอบข้อมูลบุคลากรและสลับมินหมือน"<br>CNRRUMIS ปาวสารสายสนาหส • 072<br>ปาวสารสายสนาหส<br>• อนป                                                                                                    |                                                                                                    |  |
| ปัณฑิต<br>ระบบประมันอาจารย์<br>ระบบสารสนเทส NRU MIS<br>ระบบศันทาบุคลากร<br>ดาวอิทรล                                                                                                    | สามารถติดต่อได้ที่หมายแลงภายใน 2726<br>ตราจสอยข้อมูลบุคลากรีได้ที่มนุ "ตราจสอยข้อมูลบุคลากรและสลิปมินเตือน"                                                                                                    |                                                                                                    |  |
| บัณฑิต<br>ระบบประมันอาจารย์<br>ระบบสารสนเทส NRRU MIS<br>ระบบคันหาบุคลากร<br>ดาวน์โหลด                                                                                                    | สามารถติดต่อได้ที่หมายเลขภายใน 2726<br>ตรวจสอยข้อมูลบุคลากรได้ที่เมมู "ตราจสอยข้อมูลบุคลากรและสลิปมินเมื่อน"                                                                                                    |                                                                                                    |  |
| ปัณฑิต<br>ระบบประมันอาจารย์<br>ระบบสังหายุดลากร<br>ดาวเป็ดตด                                                                                                    | สามารถสิดสงได้ที่หมายแลงภามใน 2726<br>ตรวจสอบข้อมูลบุคลากร์ได้ที่แม่ "ตรวจสอบข้อมูลบุคลากรและกลิปมิแต้อน"<br><b>() NRRUMIS</b> ปาลาสสายสนเทศ ( <u>9.72</u> )<br><b>()</b> เราะ<br><b>()</b> เราะ<br><b>()</b> ( <b>()</b> เราะ<br><b>()</b> เราะ<br><b>() () () () () () () ()</b>                                                                                                    |                                                                                                    |  |
| ปัณฑิต<br>ระบบประมันอารารย์<br>ระบบคั้นหาบุคลากร<br>ดาวเม็ทตด                                                                                                    | สามารถสิดสงได้ที่หมายและดาวมใน 2726<br>ตรวจสอยข้อมูลบุคลากร์ได้ที่แม่ "ตรวจสอยข้อมูลบุคลากรและกลับไม้แต้อน"<br><b>() NRRUMIS</b> ปาลาสสารสนเทศ • <b>872</b><br>ปาลาสสารสนแทส<br><b>8 แบลโรงครรด์งอย่ง</b><br><b>8 แบลโรงครรด์งอย่ง</b><br><b>9 รูชชิญต้อนที่สนที่สารที่สา</b><br><b>8 แบลโรงครรด์งอย่ง</b><br><b>9 รูชชิญต้อนที่สนที่สารที่สา</b><br><b>9 รูชชิญต้อนที่สนที่สา</b><br><b>9 รูชชิญต้อนที่สนที่สา</b><br><b>9 รูชชิญต้อนที่สนที่สา</b><br><b>9 รูชชิญต้อนที่สนที่สา</b><br><b>9 รูชชิญต้อนที่สนที่สา</b><br><b>9 รูชชิญต้อนที่สนที่สา</b><br><b>9 รูชชิญต้อนที่สนที่สา</b><br><b>9 รูชชิญต้อนที่สนที่สนที่สนที่สนที่สนที่สนที่สนที่ส</b>                                                                                                    |                                                                                                    |  |
| ปัณฑิต<br>9 ระบบประเมินอาจารย์<br>9 ระบบสารสนเทล NRRU MIS<br>1 ระบบสั้นหาบุคลากร<br>ดาวนีโพลด                                                                                                    | สามารถติดต่อได้ที่หมายและดาบใน 2726<br>ธรางสอบข้อมูลบุคลากร้อร์ที่แห่<br>รางสอบข้อมูลบุคลากรี่เครื่อง<br><b>เ</b> ชาวรถรายสอบที่<br><b>เ</b> ชาวรถรายสอบที่<br><b>เ</b> ชาวรถราย<br><b>เ</b> ชาวรถรายสอบที่<br><b>เ</b> ชาวรถรายสอบที่<br><b>เ</b> ชาวรถราย<br><b>เ</b> ชาวรถรายสอบที่<br><b>เ</b> ชาวรถราย<br><b>เ</b> ชาวรถราย<br><b>เ</b> ชาวราย<br><b>เ</b> ชาวรถราย<br><b>เ</b> ชาวรถราย<br><b>เ</b> ชาวรถราย<br><b>เ</b> ชาวรถราย<br><b>เ</b> ชาวรถราย<br><b>เ</b> ชาวราย<br><b>เ</b> ชาวรถราย<br><b>เ</b> ชาวรถราย<br><b>เ</b> ชาวรถราย<br><b>เ</b> ชาวรถราย<br><b>เ</b> ชาวรถราย<br><b>เ</b> ชาวราย<br><b>เ</b> ชาวรถราย<br><b>เ</b> ชาวรถราย<br><b>เ</b> ชาวรถราย<br><b>เ</b> ชาวรถราย<br><b>เ</b> ชาวราย<br><b>เ</b> ชาวรถราย<br><b>เ</b> ชาวรถราย<br><b>เ</b> ชาวราย<br><b>เ</b> ชาวรถราย<br><b>เ</b> ชาวรถราย<br><b>เ</b> ชาวราย<br><b>เ</b> ชาวราย<br><b>เ</b> ชาวราย<br><b>เ</b> ชาวราย<br><b>เ</b> ชาวราย<br><b>เ</b> ชาวราย<br><b>เ</b> ชาวราย<br><b>เ</b> ชาวราย<br><b>เ</b> ชาวราย<br><b>เ</b> ชาวราย<br><b>เ</b> ชาวราย<br><b>เ</b> ชาวราย<br><b>เ</b> ชาวราย<br><b>เ</b> ชาวราย<br><b>เ</b> ชาวราย<br><b>เชาวราย</b><br><b>เ</b> ชาวราย<br><b>เ</b> ชาวราย<br><b>เ</b> ชาวราย<br><b>เ</b> ชาวราย<br><b>เชาวราย</b><br><b>เชาวราย</b><br><b>เชาวราว</b><br><b>เชาวราย</b><br><b></b> |                                                                                                    |  |

**รูปที่ 1** หน้าจอเว็บไซต์ NRRU MIS

 กดที่ปุ่ม เข้าสู่ระบบ แล้วจะปรากฏกล่องข้อความเพื่อกรอก ชื่อผู้ใช้และรหัสผ่าน และกดที่ปุ่ม เข้าสู่ระบบ

หมายเหตุ : หากพบปัญหาด้าน ชื่อผู้ใช้และรหัสผ่าน ให้ติดต่อสำนักคอมพิวเตอร์ โทรศัพท์ 2726

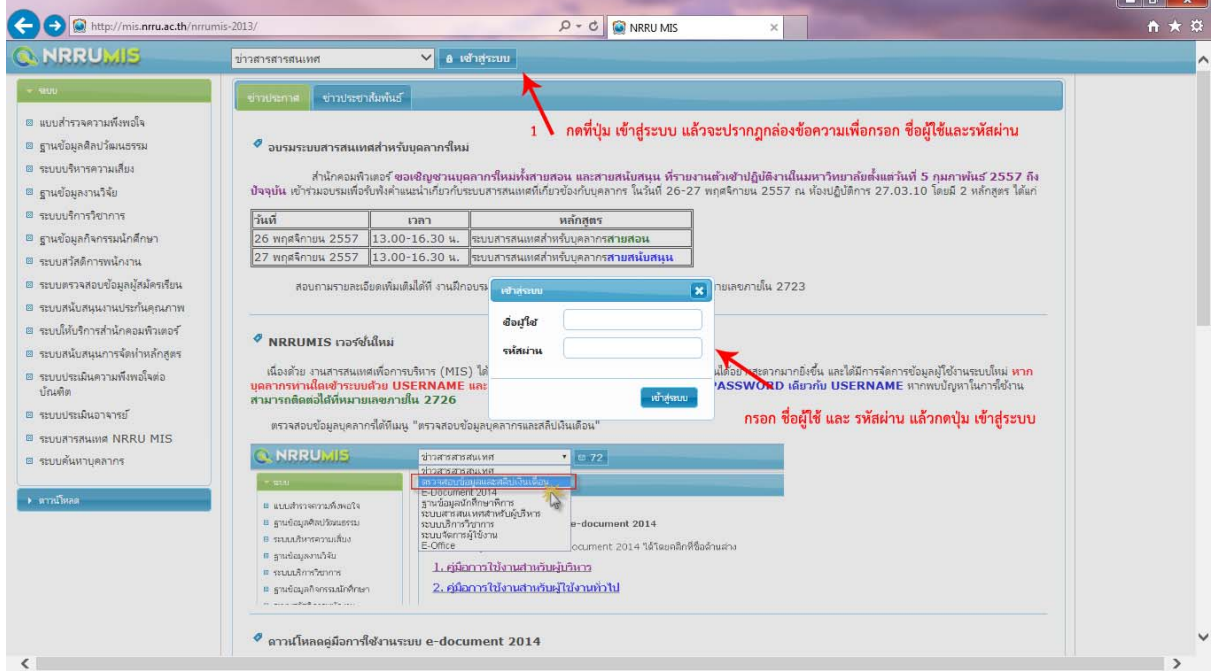

**รูปที่ 2** การปรากฏกล่องข้อความสำหรับการเข้าสู่ระบบ

3. เลือกที่เมนู **ตรวจสอบข้อมูลและสลิปเงินเดือน** 

รูปที่ 3 การเข้าสู่เมนู ตรวจสอบข้อมูลและสลิปเงินเดือน

| (→) ( http://mis.nrru.ac.th/n                                    | rrumis-2013/index.php?menuid=69                                                                   |             | クー C 🕼 NRRU MIS | × |                     | <u>- □ × ×</u><br>↑ ★ ☆ |
|------------------------------------------------------------------|---------------------------------------------------------------------------------------------------|-------------|-----------------|---|---------------------|-------------------------|
| NRRUMOS                                                          | ตรวจสอบข้อมูลและสลิปเงินเตือน                                                                     | <b>&gt;</b> |                 |   | มานัด รัดนแนนย์ 🗖 🚡 |                         |
| <ul> <li>ປະຊາດີແລະ ແລະ ແລະ ແລະ ແລະ ແລະ ແລະ ແລະ ແລະ ແລະ</li></ul> | (การวงสอบข้อมูลและสลิปไจ้แค้อน<br>การวงสอบข้อมูลและสลิปไจ้แค้อน<br>Dullacutugituusราจคอบข้อมูลและ | ► 20        |                 |   | มานัด รัดนเนนย์ 🛛 🖻 |                         |
| ¢                                                                |                                                                                                   |             |                 |   |                     |                         |

## รูปที่ 4 หน้าจอ ตรวจสอบข้อมูลและสลิปเงินเดือน

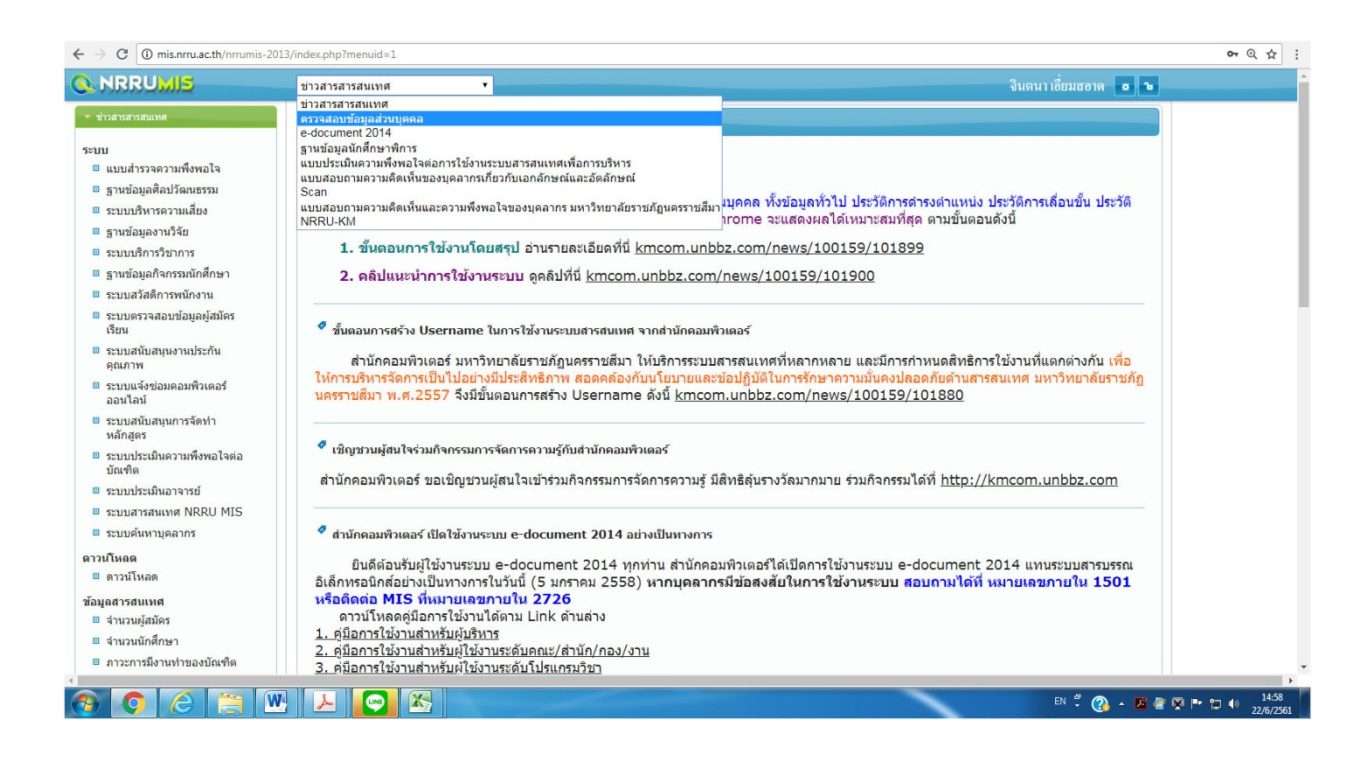

| ← → 💿 http://mis.nrru.ac.th/nrm                                                                                                    | umis-2013/index.php?menuid=69                                      | • <b>● ×</b> • |
|----------------------------------------------------------------------------------------------------|--------------------------------------------------------------------|----------------|
| NRRUSOS                                                                                                    | ตรวจสอบข้อมุณและสลิปเงินแก็อน 💙 🖂                                  |                |
| <ul> <li>ประวัติ</li> <li>ประวัติอื่นๆ</li> <li>ประวัติอื่นๆ</li> <li>ประวัติอื่นๆ</li> <li>บระวัตอินหน่ง</li> <li>การสึกอาญ-ดูงาน</li> <li>ปริการริชาที่พ-งานจิจัย</li> <li>ว้หลาและสลิปริมมส์องม</li> <li>เลือกเมนู การดำรงดำแหน่ง</li> </ul> | พรายสอบข้อมูลและสลิปเริ่มเกือน                                     |                |
| <                                                                                                    | <b>รูปที่ 5</b> การเข้าสู่หน้าจอเพื่อตรวจสอบการเลื่อนขั้นเงินเดือน | >              |

4. เลือกที่เมนู **การดำรงตำแหน่ง** แล้วเลือก **การเลื่อนขั้น** จะปรากฏหน้าจอดังรูปที่ 5

5. หน้าจอเพื่อดูรายละเอียดการเลื่อนเงินเดือน

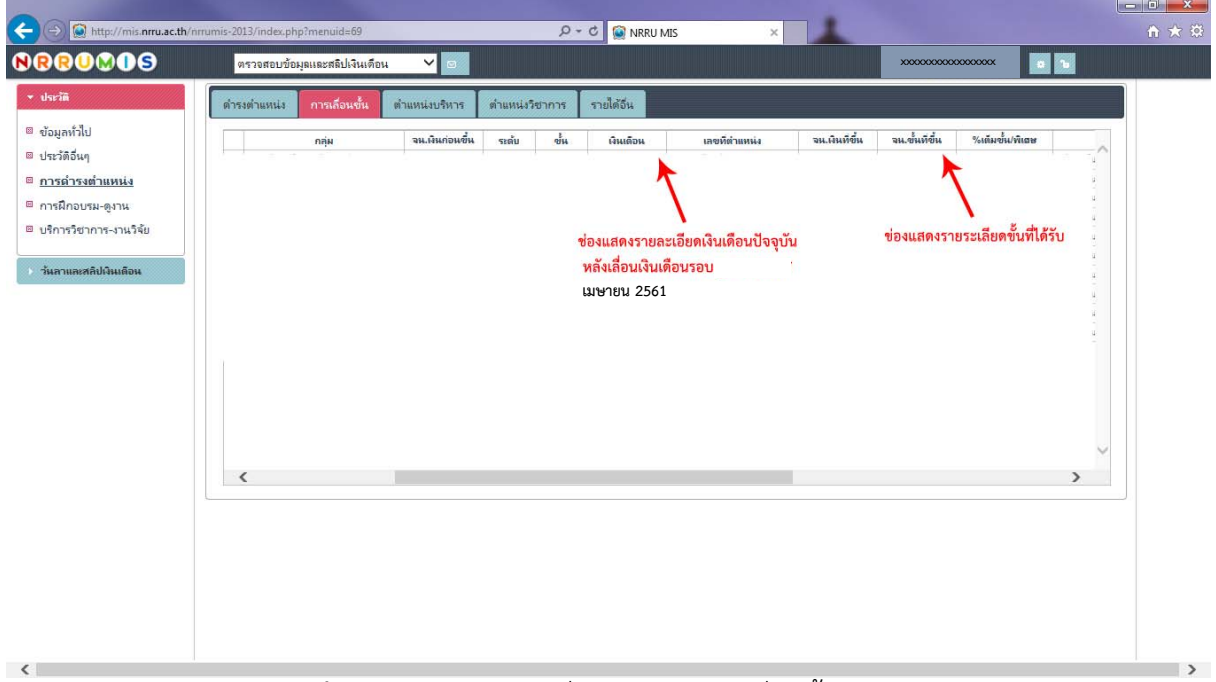

## รูปที่ 6 การเข้าสู่หน้าจอเพื่อตรวจสอบการเลื่อนขั้นเงินเดือน